## To Setup an email account with Outlook 2010

- 1. In Outlook Express 2010, click **File** then select **Info** from the dropdown menu.
- 2. Click Account Settings.
- 3. Select the Add and remove accounts option from the drop down.

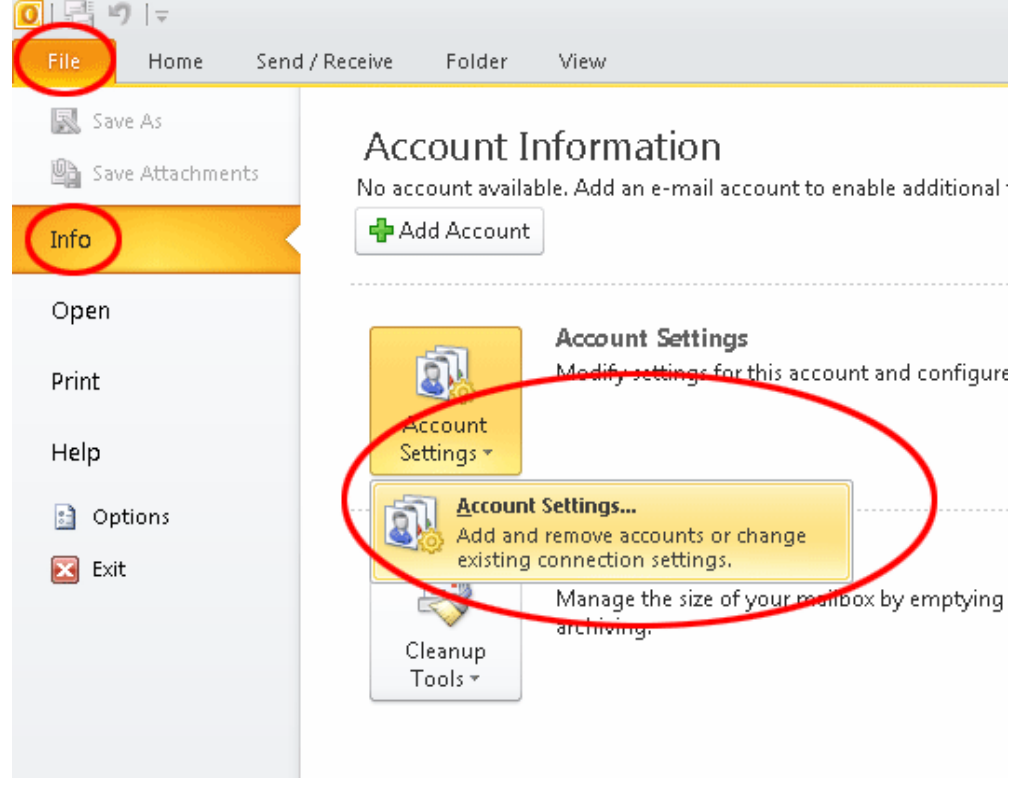

4. In the Email tab.

| Account           | Settings                           |                   |                    |                       |                      |               |
|-------------------|------------------------------------|-------------------|--------------------|-----------------------|----------------------|---------------|
| <b>E-ma</b><br>Yo | i <b>l Account</b><br>ou can add o | s<br>or remove an | account. You can : | select an account and | change its settings. |               |
| E-mail            | Data Files                         | RSS Feeds         | SharePoint Lists   | Internet Calendars    | Published Calendars  | Address Books |
| Ne                | w 🛠 R                              | lepair            | Change 📀 S         | iet as Default 🗙 R    | emove 🕈 🖶            |               |

5. Select **Email Account** radio option and complete the following information: **Your Name:** The name you wish displayed when people receive your emails

Email Address: The email address you are sending email from.

**Password:** The password used for this email account. **Re-type Password:** The password used for this email account.

6. Select Manually configure server settings or additional server types then click [Next].

| Add New Account                                                  |                                                                                | <b>-X</b> |
|------------------------------------------------------------------|--------------------------------------------------------------------------------|-----------|
| Auto Account Setur<br>Click Next to conn                         | )<br>ect to the mail server and automatically configure your account settings. | ×         |
| E-mail Account                                                   |                                                                                |           |
| Your Name:                                                       | John Smith                                                                     |           |
|                                                                  | Example: Ellen Adams                                                           |           |
| E-mail Address:                                                  | johnsmith@example.com                                                          |           |
|                                                                  | Example: ellen@contoso.com                                                     |           |
| Password:                                                        | *****                                                                          |           |
| Retype Password:                                                 | ****                                                                           |           |
|                                                                  | Type the password your Internet service provider has given you.                |           |
| <ul> <li>Text Messaging (</li> <li>Manually configure</li> </ul> | 5M5)<br>re server settings or additional server types                          |           |
|                                                                  | < Back Next >                                                                  | Cancel    |

7. Select the Internet Email radio option and click [Next].

| Add New Account                                                                                                    | x |
|----------------------------------------------------------------------------------------------------|---|
| Choose Service                                                                                                    | Ś |
| <ul> <li>Internet E-mail<br/>Connect to POP or IMAP server to send and receive e-mail messages.</li> <li>Microsoft Exchange or compatible service<br/>Connect and access e-mail messages, calendar, contacts, faxes and voice mail messages.</li> </ul> |   |
| Text Messaging (5M5)<br>Connect to a mobile messaging service.                                                                                                    |   |
| < Back Next > Cancel                                                                                                    |   |

8. Complete the Settings information: Your Name: The name you wish displayed when people receive your emails
Email Address: The email address you are sending email from.
Account Type: Select POP3
Incoming mail server: mail.dsl.net.au
Outgoing mail server: smtp.dsl.net.au
User Name: Your full email address is required.
Password: The password used for this email account.

| Each of these settings a                                                                                                    | re required to get your e-mail acc                 | ount working.                                                                                                    |  |
|----------------------------------------------------------------------------------------------------|----------------------------------------------------|----------------------------------------------------------------------------------------------------|--|
| User Information                                                                                                    |                                                    | Test Account Settings                                                                                                    |  |
| Your Name:                                                                                                    | John Smith                                         | After filling out the information on this screen, we                                                                                                |  |
| E-mail Address:                                                                                                    | johnsmith@example.co                               | below. (Requires network connection)                                                                                                    |  |
| Server Information<br>Account Type:<br>Incoming mail server:<br>Outgoing mail server (SMTP):<br>Logon Information<br>User Name: | POP3                                               | Test Account Settings Test Account Settings by clicking the Next button Deliver new messages to:  New Outlook Data File  Existing Outlook Data File |  |
| Password:                                                                                                    |                                                    | Drowse                                                                                                    |  |
| Require logon using Secure                                                                                                    | Remember password<br>Password Authentication (SPA) | More Settings                                                                                                    |  |

## Click on More Settings

| Internet E-mail Settings                             | ×    |
|------------------------------------------------------|------|
| General Outgoing Server Connection Advanced          |      |
| My outgoing server (SMTP) requires authentication    |      |
| C Use same settings as my incoming mail server       |      |
| C Log on using                                       |      |
| User Name:                                           | - 11 |
| Password:                                            | - 11 |
| Remember password                                    |      |
| Require Secure Password Authentication (SPA)         |      |
| C Log on to incoming mail server before sending mail |      |
|                                                      |      |
| Cano                                                 |      |

Make sure in the **Outgoing Server** tab there is **NO** tick in the box next to **My outgoing (SMTP) requires authentication.** 

| Each of these settings a                                                                                          | re required to get your e-mail acc                 | ount working.                                                                                                    |  |
|----------------------------------------------------------------------------------------------------|----------------------------------------------------|----------------------------------------------------------------------------------------------------|--|
| User Information                                                                                                  |                                                    | Test Account Settings                                                                                                    |  |
| Your Name:                                                                                                    | John Smith                                         | After filing out the information on this screen, we<br>recommend you test your account by clicking the button                                       |  |
| E-mail Address:                                                                                                   | johnsmith@example.co                               | below. (Requires network connection)                                                                                                    |  |
| Server Information<br>Account Type:<br>Incoming mail server:<br>Outgoing mail server (SMTP):<br>Logon Information | POP3                                               | Test Account Settings Test Account Settings by clicking the Next button Deliver new messages to:  New Outlook Data File  Existing Outlook Data File |  |
| Decement                                                                                                    | Johnsmithereventpretteo                            | Browse                                                                                                    |  |
| V f                                                                                                    | Remember password<br>Password Authentication (SPA) | More Settings                                                                                                    |  |

Click Next >

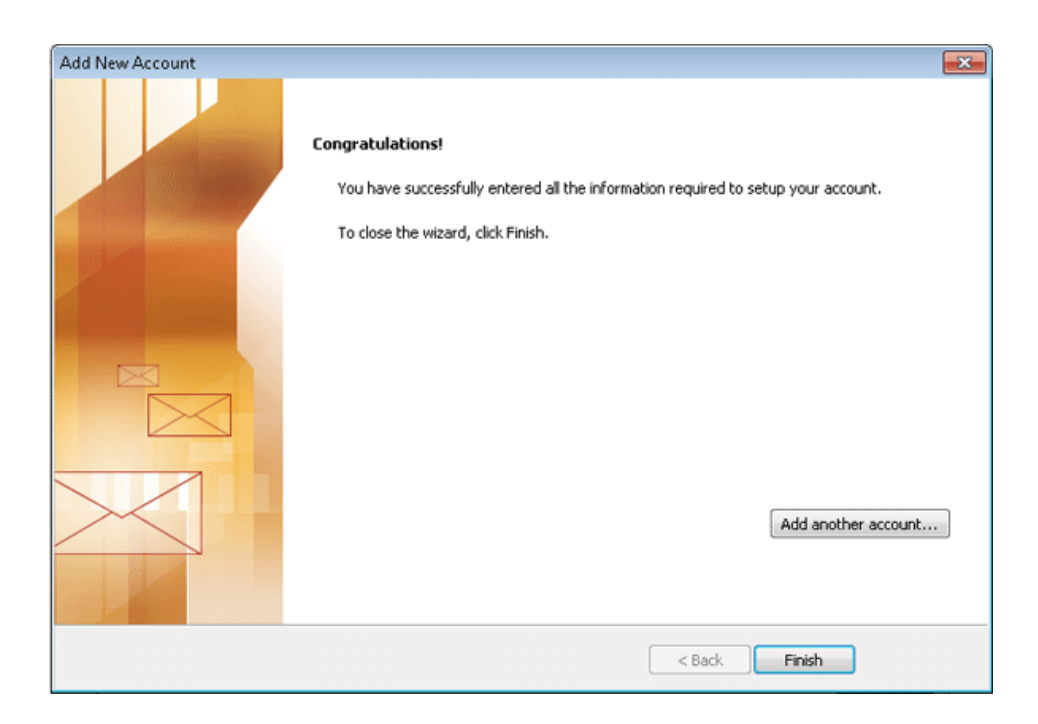

This completes the setup of your email account in Outlook 2010.